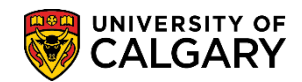

The T2202 Education and Enrolment tax receipt is generated and posted to the student Portal online for students to print at the end of February for the prior tax year. The T2202 is the official tax receipt approved by Canada Revenue Agency. The following instructions will guide you on how to retrieve it online.

1. Login to MyUofC portal

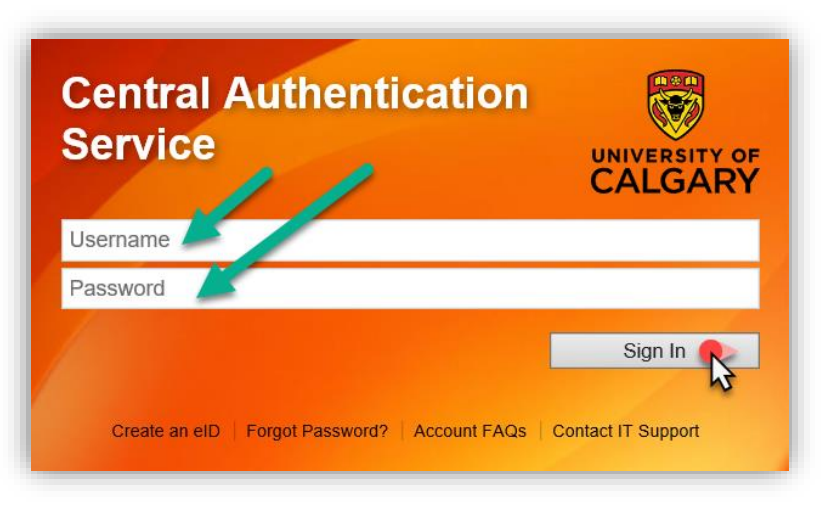

2. After logging into the MyUofC portal, you can access the T2202 from either the **Home** or **My Financials** pages

| Home<br>My Application<br>Personal Info | Plan ahead for course<br>registration<br>From March 25 to 29, you can begin<br>registering for the fall 2019 and winter 2<br>terms<br>Read More |                                             |                                               |
|-----------------------------------------|----------------------------------------------------------------------------------------------------|---------------------------------------------|-----------------------------------------------|
| 8                                       |                                                                                                    |                                             | UCID:                                         |
| Exams and<br>Grades                     | To Do (0)                                                                                                    | Holds (0)                                   | Enrolment Appointment<br>Open Enrolment Dates |
| Program and<br>Advising Info            | Winter 2019                                                                                                    |                                             |                                               |
| Advising mid                            | Shopping Cart (Potential / Pending Co                                                                                                    | ourses) - Winter 2019                       | Course Search                                 |
| My Financials                           | Your Shopping Cart is e                                                                                                    | empty. Please use Schedule Builder or Cours | se Search to add classes.                     |
|                                         | Enroled Courses - Winter 2019                                                                                                    |                                             |                                               |
|                                         | Course (Units/Grading Basis)                                                                                                    | Instructor Location Time                    | Day Deadlines                                 |

## Fees & Financials

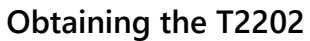

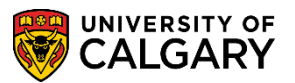

3. On the **Home** page, scroll to the bottom of the page to the **Quick Links – Student** section and select **Download T2202.** 

| Inrolmen, rés                | m m m m                | man manager and the second second sec | ALL ALL ALL ALL ALL ALL ALL ALL ALL ALL |
|------------------------------|------------------------|----------------------------------------------------------------------------------------------------|-----------------------------------------|
| Quick Links                  | - Student              |                                                                                                    |                                         |
| View my T4/                  | Г4А                    | Office 365 Student Em                                                                                                    | ail                                     |
| Download T2                  | 202                    | Academic Requiremen                                                                                                    | its                                     |
| My Student                   | Donation Receipt       | Student Success Cent                                                                                                    | re                                      |
| D2L (Desire2                 | Learn,Brightspace)     |                                                                                                    |                                         |
|                              |                        |                                                                                                    |                                         |
|                              |                        |                                                                                                    |                                         |
|                              |                        |                                                                                                    |                                         |
|                              |                        |                                                                                                    |                                         |
|                              |                        |                                                                                                    |                                         |
| Course Devictration          | Mr. Einensiele         | My Appademics                                                                                                    | Missellersous                           |
| Schedule Builder             | T2202 Tax Form         | Academic Requirements                                                                                                    | Academic Calendar                       |
| Confirmation of Registration | Fee Dates & Deadlines  |                                                                                                    | Contact Us                              |
| Commutation of Registration  | r ce bates a Deadinies |                                                                                                    |                                         |

Or, on the My Financials page, select the T2202 link under Account Summary.

| Home                         | You ov                                  | ve                   |                                         |               |
|------------------------------|-----------------------------------------|----------------------|-----------------------------------------|---------------|
|                              | \$                                      |                      |                                         |               |
| ш.                           | You have a past due ba                  | lance of \$          |                                         |               |
| My Application               | Due Now incl. Past Due<br><b>\$0.00</b> | Future Due<br>\$0.00 |                                         |               |
| -                            | Currency used is Ca                     | nadian Dollars       |                                         |               |
| Personal Info                | Torm                                    | Outstanding Charges  | Ponding Einspoist Aid                   | Total Du      |
| A+                           | lenn                                    | Outstanding onarges  |                                         | Iotal Due     |
|                              | Winter 2019                             | \$0.00               | \$0.00                                  | \$0.00        |
| Exams and<br>Grades          | Tatal                                   | 00.02                |                                         | ¢0.00         |
| <b>6</b>                     | Total                                   | \$0.00               | \$0.00                                  | \$0.00        |
|                              |                                         | Account Inquiry Paym | ents Receipts View/Request Refund T2202 | Fees Calendar |
| Program and<br>Advising Info |                                         |                      |                                         | -             |
|                              |                                         |                      | 02/12/2010 By Torm: All Torms           | - Decet 6     |

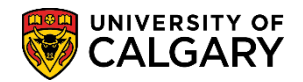

4. In the drop-down menu, select the year for which you are looking to obtain a T2202 and select **Retrieve**. The current T2202 tax year will automatically display.

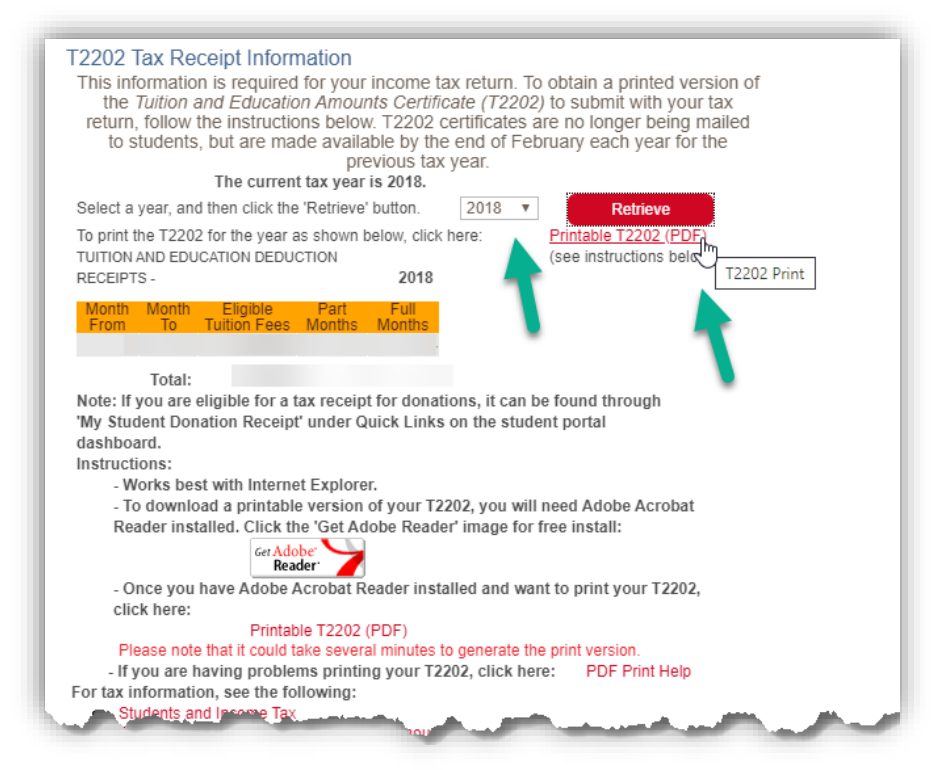

5. You will need to **disable your pop-up blocker** as the T2202 will open in a new tab/window. Please note that generating the document can take several minutes.

| T2202 Tuition                                                                                                    | and                                                                                                    | nrolmo                                 |                         | inata          |                                                   |                                                   | For st           | udent / Pour étudiant                                                                              |
|----------------------------------------------------------------------------------------------------|----------------------------------------------------------------------------------------------------|----------------------------------------|-------------------------|----------------|---------------------------------------------------|---------------------------------------------------|------------------|----------------------------------------------------------------------------------------------------|
| Certificat pour fra                                                                                                    | ais de                                                                                                    | scolarité                              | et d'in                 | script         | tion                                              | Ye<br>Anr                                         | ar<br>Iée        |                                                                                                    |
| Name and address of designated educational institution<br>Nom et adresse de l'établissement d'enseignement<br>University of Calgary |                                                                                                    | 11 School t<br>Catégor<br>Universi     | ype<br>ie d'école<br>ly |                | 12 Flyi<br>Éco                                    | ng school or club<br>le ou club de pilo           | otage            |                                                                                                    |
|                                                                                                    |                                                                                                    | 14 Student number<br>Numéro d'étudiant |                         | 15 File<br>Nur | 15 Filer Account Number<br>Numéro de compte du dé |                                                   | clarant          |                                                                                                    |
| Name of program or course Nom du programme ou du cours                                                                              | Session<br>periods/                                                                                                    | 19<br>From<br>YY/MM                    | 20<br>To<br>YY/MM<br>À  | 21<br>0<br>P   | Number<br>f months<br>part-time/<br>Nombre        | 22<br>Number<br>of months<br>full-time/<br>Nombre |                  | 23<br>Eligible tuition fees,<br>part-time and full-time/<br>Frais de scolarité<br>admissibles pour |
| Student Name<br>Nom de l'étudiant                                                                                                   | d'étude:                                                                                                    | AA/MM                                  | аалтт                   | d<br>ter       | le mois à<br>mps partiel                          | de mois à<br>temps pleir                          | ,                | études à temps partiel<br>et à temps plein                                                         |
| Student address                                                                                                    | 2                                                                                                    | _                                      |                         | ] [            | 1                                                 | I                                                 | 1                |                                                                                                    |
| Adresse de l'étudiant                                                                                                    | 3                                                                                                    | _                                      |                         | + +            | -                                                 | -                                                 | -                |                                                                                                    |
|                                                                                                    | -                                                                                                    | Tota                                   | s / Totaux              | 24             |                                                   | 25                                                | 26               |                                                                                                    |
|                                                                                                    | Information for students: See the back of Certificate 1. If you want to transfer all or part of<br>your tuition amount, complete the back of Certificate 2 |                                        |                         |                |                                                   |                                                   |                  |                                                                                                    |
| 17 Social insurance number (SIN)<br>Numéro d'assurance sociale (NAS)                                                                | Ren                                                                                                    | seignement                             | s pour les              | étudian        | ts : Lisez le<br>une part                         | verso du certifica<br>ie ou la totalité d         | it 1. S<br>e vos | vous désirez transférer<br>frais de scolarité,                                                     |

## End of Procedure.

Related Guides: Fees & Financials – Obtaining Student Donation Tax Receipt